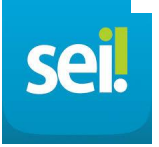

# MANUAL DE MIGRAÇÃO 1DOC PARA SEI

### ...NO 1DOC

1. ENTRE NO PROCESSO OU DOCUMENTO

# 2. BAIXE OS ANEXOS EM ZIP ( CASO EXISTAM )

|                     | Selecione<br>forma de                         | e o símbo<br>n <b>uvem</b>              | lo em        |                                    |                                                |
|---------------------|-----------------------------------------------|-----------------------------------------|--------------|------------------------------------|------------------------------------------------|
| Em aberto           | (5) Caixa de saí                              | da 🄺 Favoritos                          | 🛓 Arquivados |                                    | O<br>●Com marcador ● Mostrar ◆ ② Página 1/1 <> |
| N°                  |                                               | De                                      | Para         | Assunto                            | Última atividade ~                             |
| Pro<br>xx.x<br>08/0 | c. Administrativo<br>xx/2024<br>07/2024 09:10 | USUÁRIO TESTE<br>SEMIT-SUAS<br>analista | setor teste  | Teste Processo 1Doc<br>setor teste | Babar todos anexos no formato ZIP              |

## 3. BAIXE A ÁRVORE DO PROCESSO :

Observação: Entre no processo

|                                                                      | clique neste símbolo para baixar a árvore |
|----------------------------------------------------------------------|-------------------------------------------|
| Proc. Administrativo xox xox/2024 Recebido Situação geral : Recebido | S S C ≤ S C C C C C C C C C C C C C C C   |

4. SELECIONE VERSÃO COMPLETA COM VERIFICAÇÃO DE AUTENTICIDADE :

|                                                                                                    | SELECIONE ESTE CAMPO INFOR | RMADO E CLIQUE EM <b>BAIXAR</b> |
|----------------------------------------------------------------------------------------------------|----------------------------|---------------------------------|
| Árvore do Proc. Administrativo                                                                                     |                            | x                               |
| Selecione o tipo de árvore:                                                                                        |                            |                                 |
| Versão completa<br>Versão completa<br>Versão completa com verificação de autenticidade                             | /                          | ×                               |
| Versão personalizada<br>• A última árvore gerada estará sempre disponível para down<br>Última versão para downloan | load.                      |                                 |
| Baixar                                                                                                    |                            |                                 |

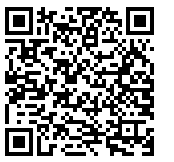

sei

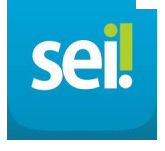

#### ...NO SEI

Observação: tudo no SEI começa como processo.

1. Vamos clicar em INICIAR PROCESSO:

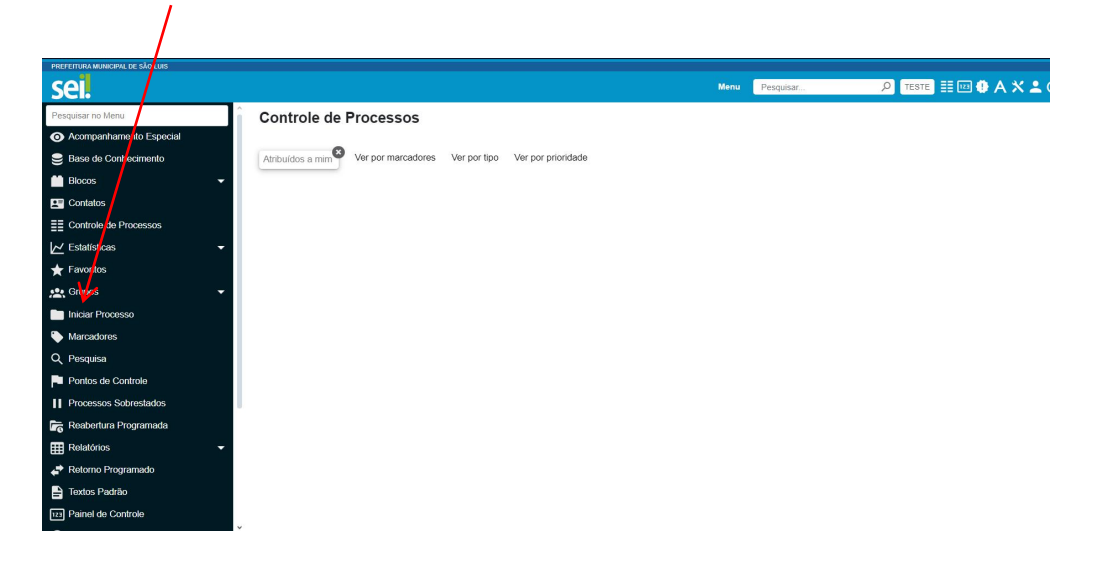

2. SELECIONE O TIPO DE PROCESSO :

Observação: PROCESSO ADMINISTRATIVO MIGRADO .

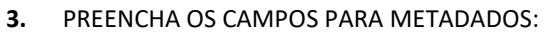

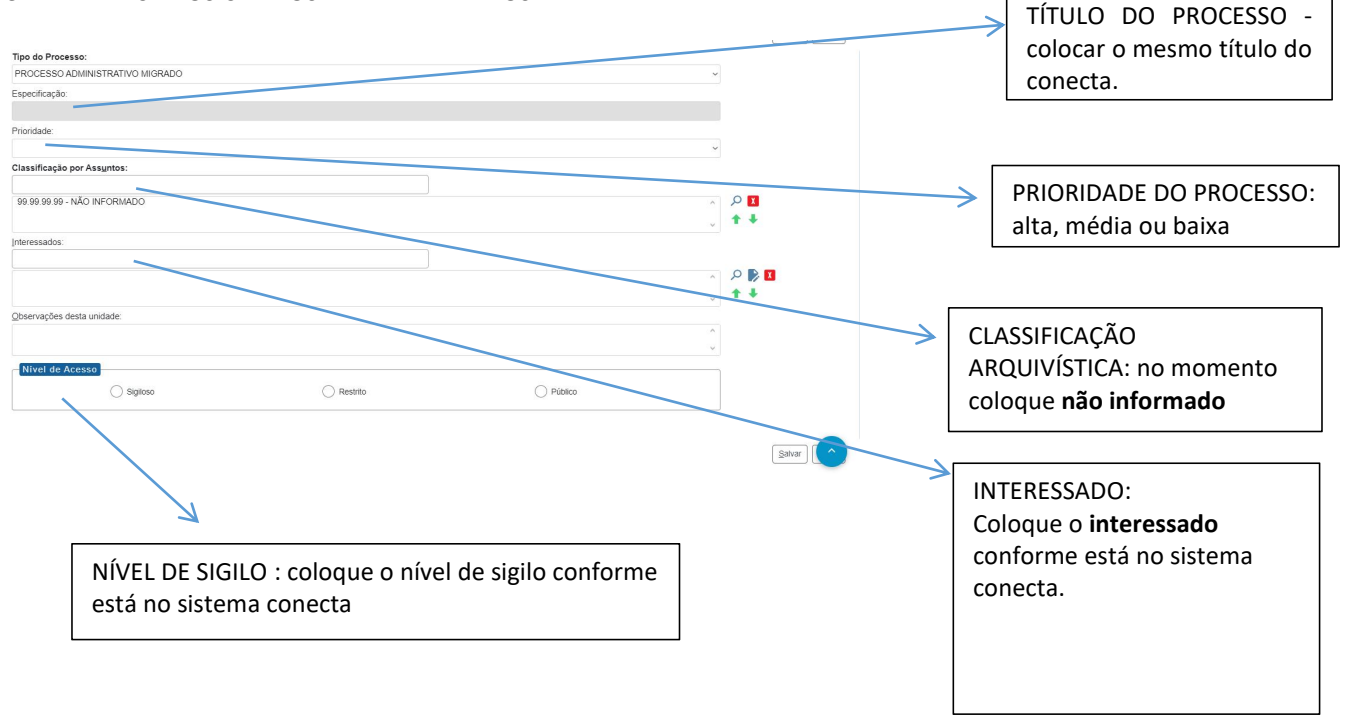

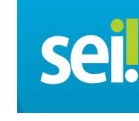

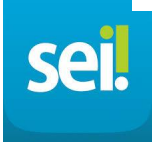

# é necessário que seja realizado o cadastro do *interessado* no documento/processo!

#### NO CONECTA...

Passo 1: no processo, clique em VER DADOS:

| INTERESSADO: |             |
|--------------|-------------|
| VER DADOS    | razao teste |

Passo 2: Colete os dados mais importantes como nome e email.

Passo 3: Volte para o sistema SEI.

Passo 4: clique na LUPA :

| Interessados: |              |
|---------------|--------------|
|               |              |
|               | × 🔍 🔍        |
|               | ↓ <b>↑</b> ↓ |

#### Passo 5: clique em **NOVO**:

| Selecionar Contatos           | X                                 |
|-------------------------------|-----------------------------------|
|                               | Pesquisar Transportar Novo Eechar |
| Palavras-chave para pesquisa: | Pessoa Jurídica Associada:        |
| 1                             |                                   |
| Grupo:                        | Tipo:                             |
|                               | v                                 |
| Categoria:                    | Cargo:                            |
|                               | ~ ~ ~                             |

Passo 6: **Tipo**: usuário externo **Natureza**: escolha a que cabe no âmbito do cadastro. **Cpf ou cnpj :** somente se disponível.

Email : coloque o email ( obrigatório para notificar o interessado )

|       | Salvar                            |
|-------|-----------------------------------|
| Tipo: | Natureza                          |
| Sigla | Pessoa Fisica     Pessoa Jurídica |
| Nome: | Gênero                            |
|       | C Ferrinino                       |

#### Passo 7: pesquise o interessado que você cadastrou e selecione-o.

| Interessados:       |          |       |
|---------------------|----------|-------|
|                     |          |       |
| interessado - teste | <u>^</u> | ۵ 🎝 🛙 |
|                     | ų        | ++    |

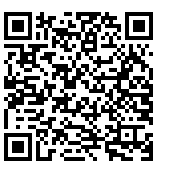

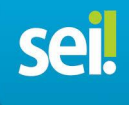

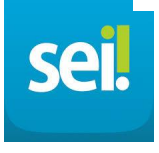

4. Após salvar a criação do processo, vamos incluir documento nesse passo a passo:

|                     | Clique em<br><b>documento</b> | incluir    |                 |  |
|---------------------|-------------------------------|------------|-----------------|--|
|                     |                               |            | Menu Pesquisar. |  |
| Consultar Andamento | indade TESTE                  | \$ 🗱 🎚 🖻 🏹 | (2) 1           |  |

5. Clique em EXTERNO :

|                                                                               | NESTE CAMPO :   |                              |             |
|-------------------------------------------------------------------------------|-----------------|------------------------------|-------------|
| PREFEITURA MUNICIPAL DE SÃO LUIS                                              |                 | Menu Pesquisar O TEST        | ∎≣⊠∄АХ≗ம்   |
| ©         00001.000021/2020         ©           Q         Consultar Andamento | Gerar Documento | Escolha o Tipo do Documento: | ● ● ● ● ● ● |

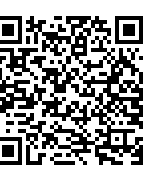

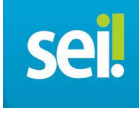

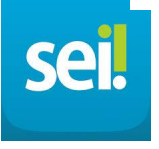

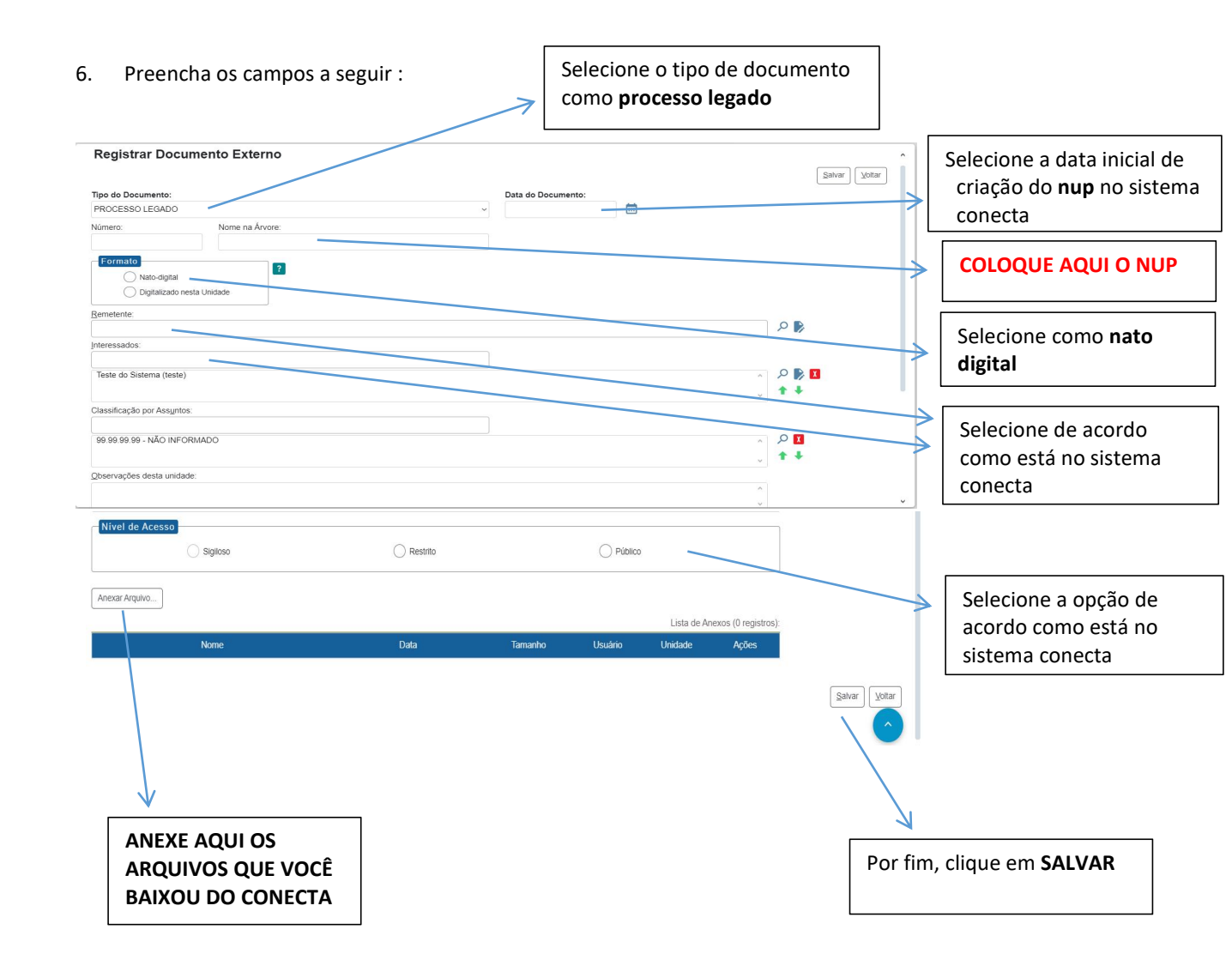

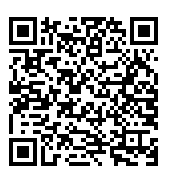

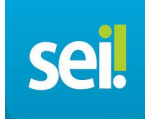

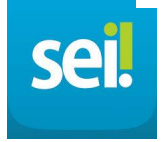

Após realizar a migração, é necessário que seja realizado o cadastro do interessado no documento/processo, em seguida este deve ser notificado clicando no botão **enviar correspondência por e-mail** dentro do sistema SEI!

ENVIANDO CORRESPONDÊNCIA NO SEI :

1) clique em ENVIAR CORRESPONDÊNCIA ELETRÔNICA :

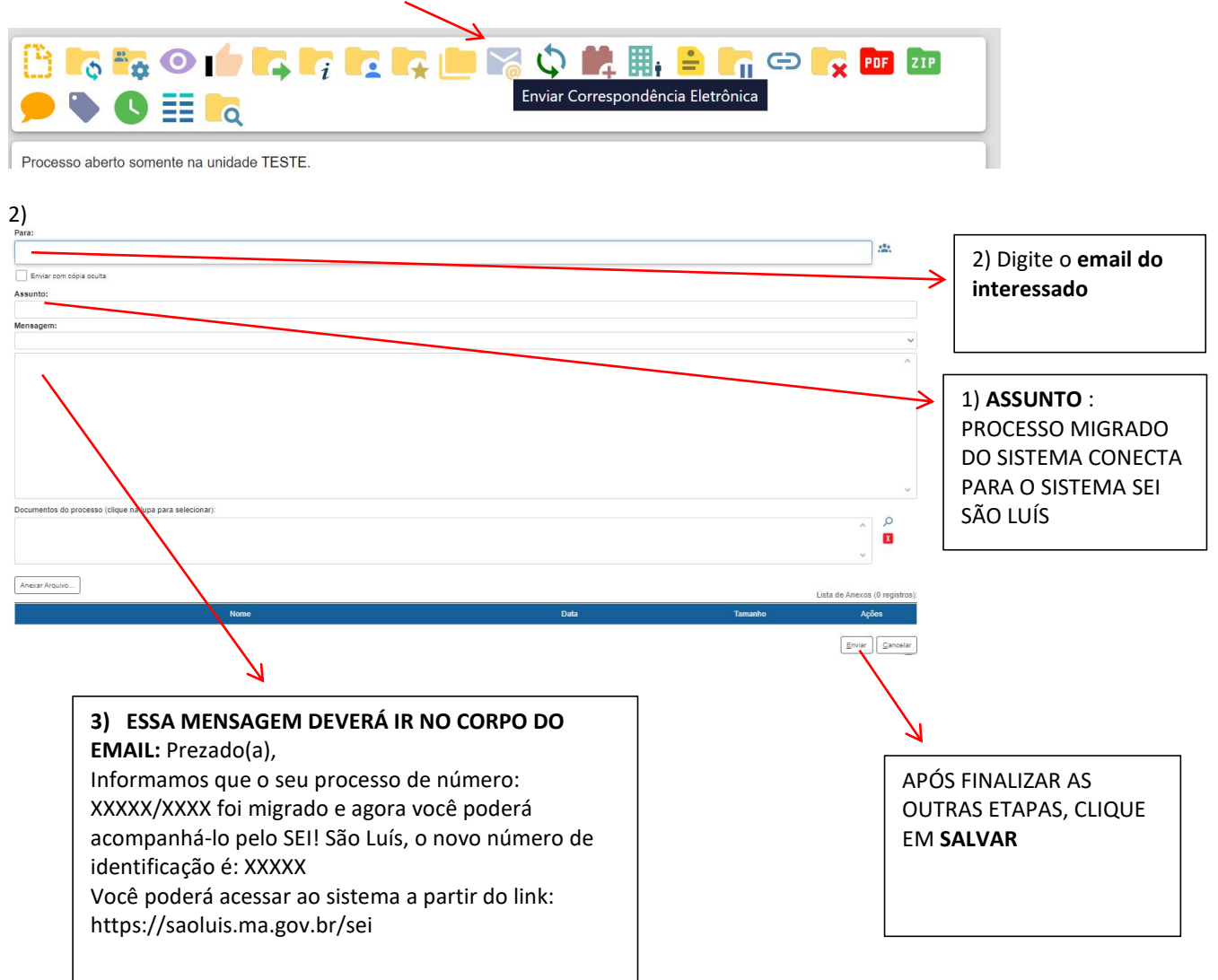

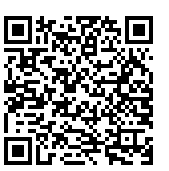

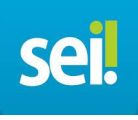